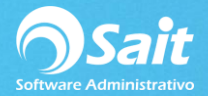

## **Conceptos de Cuentas por Cobrar**

El catálogo de Conceptos de Cuentas por Cobrar permite definir los conceptos para realizar pagos o cargos al estado de cuenta de los clientes.

SAIT cuenta con los conceptos que comúnmente se utilizan al realizar cargos o abonos, pero también permite definir conceptos personalizados de acuerdo con las necesidades de cada empresa.

Ingrese al menú de Cobranza / Conceptos de Cuentas por Cobrar.

| 🔊 Catálogo de Conceptos de Cuentas por Cobrar |                   |               |           |                     |            |                     |                    | - • •  |
|-----------------------------------------------|-------------------|---------------|-----------|---------------------|------------|---------------------|--------------------|--------|
| D<br>Agregar                                  | <u>M</u> odificar | X<br>Eliminar | Buscar F2 | X<br>E <u>x</u> cel | ]<br>Ce    | <b>]</b> ∳<br>errar |                    |        |
| Concento                                      | Descrinción       |               |           | Tino                |            | Sig Folio           | Clave SAT          |        |
| FF                                            | FEECTIVO          |               | ABONO     |                     | olg i olio | Efectivo            |                    |        |
| FA                                            | FACTURA           |               | CARGO     | CARGO               |            | 2.000.00            |                    |        |
| GT                                            | GANANCIA X TC     |               |           | CARGO               |            |                     |                    | _      |
| MC                                            | MASTER CARD       |               |           | ABONO               |            |                     | Tarjeta de débito  |        |
| NC                                            | NOTA DE CREDITO   |               |           | ABONO               |            |                     |                    |        |
| ND                                            | NOTA DEVOLUCION   |               |           | ABONO               |            |                     |                    |        |
| PT                                            | AJUSTE X TC       |               |           | ABONO               |            |                     |                    |        |
| RC                                            | RECIBO DE PAGO    |               |           | ABONO               |            |                     |                    |        |
| SA                                            | SALDO ANTERIOR    |               |           | CARGO               |            |                     |                    |        |
| тс                                            | TARJ DE CREDITO   |               |           | CARGO               |            |                     | Tarjeta de crédito |        |
| TD                                            | TARJ DE DEBITO    |               |           | CARGO               |            |                     | Tarjeta de débito  |        |
| VI                                            | VISA              |               |           | ABONO               |            |                     | Tarjeta de débito  |        |
| 4                                             |                   |               |           |                     |            |                     |                    | ►<br>► |

El siguiente proceso describe los pasos para agregar, modificar o borrar un concepto de cobranza.

## Agregar un Nuevo Concepto

- 1. Ingrese al menú de Cobranza / Conceptos de Cuentas por Cobrar.
- 2. Haga clic en el botón [Agregar]

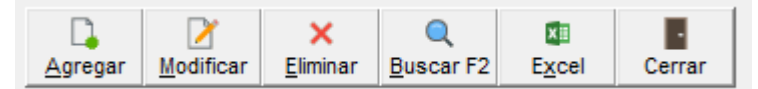

- 3. Capture la clave del nuevo concepto, la cual debe tener como máximo de 2 caracteres. Ejemplo: TR
- 4. Especifique la descripción del concepto. Ejemplo: Transferencia
- 5. Seleccione con la barra espaciadora el tipo: Cargo o Abono.
- 6. Habilite la casilla si es necesario: Capturar Referencia. Es importante considerar que al capturar referencia se DEBE conocer a que documento pertenece el movimiento.

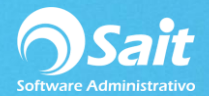

- 7. Especifique el nombre del formato que se utilizará como comprobante de impresión al registrar este tipo de movimiento.
- 8. Capture el siguiente folio con el que se va a iniciar el consecutivo del concepto. La próxima vez que registre un movimiento con este concepto, el sistema le mostrará el siguiente folio a partir del último movimiento capturado.
- 9. Habilite la casilla si es necesario: Obligar a Capturar el Folio del movimiento.
- 10. Habilite la casilla si es desea: Permitir Folios Repetidos.
- 11. Especifique la clave SAT a la que corresponde el concepto.
- 12. Por último, haga clic en el botón [Agregar].

| 🥎 Agregar Concepto de Cuentas por Cobrar 🛛 🗖 💌      |  |  |  |  |  |  |
|-----------------------------------------------------|--|--|--|--|--|--|
| Concepto TR                                         |  |  |  |  |  |  |
| Descripción TRANSFERENCIA                           |  |  |  |  |  |  |
| Cargo / Abono Abono 💌                               |  |  |  |  |  |  |
| Capturar <u>R</u> eferencia                         |  |  |  |  |  |  |
| Formato                                             |  |  |  |  |  |  |
| Siguiente Eolio TR1                                 |  |  |  |  |  |  |
| ✓ Obligar capturar folio                            |  |  |  |  |  |  |
| ✓ Permitir folios repetidos                         |  |  |  |  |  |  |
| Clave SAT Transferencia electrónica de fondos - 0 - |  |  |  |  |  |  |
| Agregar Cerrar                                      |  |  |  |  |  |  |

### **Modificar un Concepto**

La opción de modificar nos permite corregir errores en la definición de los conceptos de inventario.

Para realizar este proceso siga las instrucciones descritas a continuación:

- 1. Ingrese al menú de Cobranza / Conceptos de Cuentas por Cobrar.
- 2. Haga clic en el botón [Modificar]

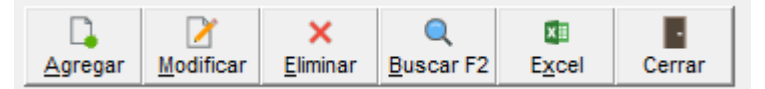

- 3. Seleccione el concepto que va a modificar
- 4. Haga clic en el botón [Modificar]
- 5. Modifique la información que sea necesaria.
- 6. Haga clic en [Modificar].

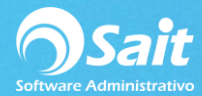

| 🕎 Modificar Concepto de Cuentas por Cobrar 🛛 🗖 💌    |
|-----------------------------------------------------|
| Concepto TR<br>Descripción TRANSFERENCIA            |
| Cargo / Abono 🖌                                     |
| Capturar <u>R</u> eferencia                         |
| Formato                                             |
| Siguiente <u>F</u> olio TR1                         |
| ✓ Obligar capturar folio                            |
| ✓ Permitir folios repetidos                         |
| Clave SAT Transferencia electrónica de fondos - 0 - |
|                                                     |
| <u>M</u> odificar Cerrar                            |

#### **Borrar un Concepto**

En SAIT puede eliminar conceptos de cobranza, sin embargo, lo más recomendable es no eliminarlos debido a que si ya se han realizado movimientos con ese concepto, al consultar en el estado de cuenta de algún cliente no sabrá a que movimiento se refiere.

Para realizar este proceso realice lo siguiente:

- 1. Ingrese al menú de Cobranza / Conceptos de Cuentas por Cobrar.
- 2. Haga clic en el botón [Eliminar]

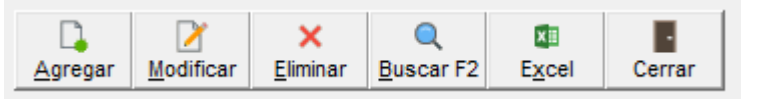

- 3. Seleccione el concepto que va a Eliminar
- 4. Verifique que sea el concepto correcto.
- 5. Haga clic en [Eliminar].
- 6. El sistema le pregunta si desea borrar el concepto. Haga clic en [Si]

| 🕥 Eliminar Concepto de Cuentas por Cobrar 🛛 🗖 💌 💌 |  |  |  |  |  |  |  |
|---------------------------------------------------|--|--|--|--|--|--|--|
|                                                   |  |  |  |  |  |  |  |
| Concepto TR                                       |  |  |  |  |  |  |  |
| Descripción TRANSFERENCIA                         |  |  |  |  |  |  |  |
| Cargo / Abono 🗸                                   |  |  |  |  |  |  |  |
| Capturar <u>R</u> eferencia                       |  |  |  |  |  |  |  |
| Forma <u>t</u> o                                  |  |  |  |  |  |  |  |
| Siguiente Eolio TR1                               |  |  |  |  |  |  |  |
| ✓ Obligar capturar folio                          |  |  |  |  |  |  |  |
| Permitir folios repetidos                         |  |  |  |  |  |  |  |
| Clave SAT Transferencia electrónica de fondos - 0 |  |  |  |  |  |  |  |
| Eliminar Cerrar                                   |  |  |  |  |  |  |  |

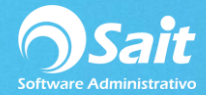

# Agregar un Formato de Impresión

Cuando se agrega un nuevo concepto también puede colocar un formato para que se envíe a imprimir.

Para agregar el formato realice los siguientes pasos:

- 1. Ir al menú de Cobranza / Conceptos de Cuentas por Cobrar
- 2. Seleccione el concepto en donde desea colocar el formato
- 3. Haga clic en el botón [Modificar]
- 4. En el campo Formato colocar el nombre del formato a utilizar.
- 5. Puede dar clic en el botón 🛄 para buscar algún formato en específico.
- 6. Deberá dar clic en [Modificar] para grabar los cambios realizados.

| nodificar Concepto de Cuentas por Cobrar 📃 📼 💌                                                                 |
|----------------------------------------------------------------------------------------------------|
| Concepto TR<br>Descripción TRANSFERENCIA<br>Cargo / Abono Abono                                                |
| Capturar <u>R</u> eferencia<br>Forma <u>t</u> o FTOCXC01<br>Siguiente <u>F</u> olio TR1                        |
| ✓ Obligar capturar folio   ✓ Permitir folios repetidos   Clave SAT   Transferencia electrónica de fondos - 0 ▼ |
| Modificar Cerrar                                                                                               |